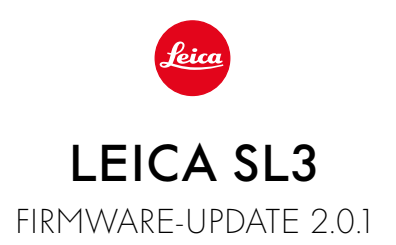

# NIEUW

# Witbalans/ISO-blokkering video:

Toevoeging van de vergrendelfunctie voor de witbalansinstellingen Auto ISO en Auto WB. Hierdoor kan de ISO-waarde of de automatische witbalans tijdens een video-opname ongewijzigd blijven totdat u de opname stopt, of via een menu-instelling wijzigt.

# Joystick

# \_Uitbreiding van de toewijsmogelijkheden:

Fabrieksinstelling: AFs

Magnification is nu beschikbaar voor MF-lenzen en Leica M-lenzen, evenals voor mechanische adapters.

# \_Nieuwe functie Click en Hold voor AF-L, AE-L en AF-L + AE-L:

Met de Click instelling hoeft u de joystick niet meer vast te houden, maar wordt deze geactiveerd of gedeactiveerd door er één keer op te drukken.

# \_Nieuwe functie voor het toewijzen van de joystick:

Als AF-ON is geselecteerd voor de joystick, wordt de AF-meting met de ontspanknop gedeactiveerd. U verricht de meting door op de joystick te drukken.

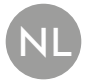

# VERBETERING

# Gebruikersprofielen:

Voorbereiding op toekomstige firmware-updates. Updates vanaf versie 2.0.0 of hoger passen automatisch <u>Gebruikersprofielen</u>, <u>Taal</u>, <u>Tijd</u> en Datum toe.

# Duimwieltje:

Nieuwe functie als functieknop

# Perspectiefcorrectie:

Perspectiefcorrectie is nu ook mogelijk met de continu-opnamefunctie op 2 fps, 4 fps, en 5 fps.

# Serieopname:

Bij de instelling 15 fps werd de startvertraging met 700 ms verkort.

# **Control Center:**

Optimalisatie van verbindingspictogrammen en hun plaats in het Control Center. Bluetooth ( $\ast/$ \*,), Wi-Fi ( $\widehat{\sim}/\widehat{\sim}$ ), kabel ( $\mathbb{N}/\mathbb{C}$ )

# Opslagmogelijkheid:

Optimalisatie van de opslagmethode DNG+JPG on CFe=SD (Backup). Als een van de twee geheugenkaarten vanwege capaciteits- of functionaliteitsredenen niet beschikbaar is, verschijnt er een bijbehorende waarschuwingsmelding dat er geen reservekopie beschikbaar is.

# Gebruikersprofiel:

Er wordt nu rekening gehouden met de instelling van het AF-veldformaat bij het opslaan van het gebruikersprofiel.

### Camera-menu:

Verbeterde menunavigatie door de introductie van een nieuwe knop '**K** (terug)' in de linkerbovenhoek van het camera-menu.

## Camera-menu:

Menupunt WLAN is nu onderdeel van de Camera Settings.

## Camera-menu:

Nieuwe flitspictogrammen opgenomen

# Opnamemodus:

Optimalisatie van de black-outtijd voor individuele opnames van ongeveer 310 ms naar ongeveer 250 ms.

# Weergavemodus:

Verbeterde interactie bij het verwijderen van meerdere opnames.

# Verbinding met Leica FOTOS App:

Het probleem opgelost waarbij Leica FOTOS geen verbinding kon maken terwijl er al een andere smartphone was verbonden met de Wi-Fi van de camera.

# Exif 3.0:

Ondersteuning van Exif 3.0 en GPS-versie 2.4.0.0.

# Mechanicale sluitertijden:

Bij gebruik van de hybride sluiter wordt nu de mechanische sluiter gebruikt voor de tijden 1/5000 s, 1/6400 s en 1/8000 s.

# FIRMWARE-UPDATES

Leica werkt voortdurend aan de verdere ontwikkeling en optimalisering van uw camera. Omdat er bij digitale camera's zeer veel functies uitsluitend door software worden gestuurd, kunnen verbeteringen en uitbreidingen van opties achteraf op uw camera worden geïnstalleerd. Hiertoe biedt Leica op onregelmatige tijden firmware-updates aan, die u op onze homepage kunt ophalen.

Als u uw camera geregistreerd hebt, houdt Leica u op de hoogte van alle nieuwe updates. Gebruikers van Leica FOTOS worden eveneens automatisch geïnformeerd over firmware-updates voor hun Leica camera.

De installatie van firmware-updates kan op twee verschillende manieren plaatsvinden.

- handig via de App Leica FOTOS
- direct via het camera-menu

Om vast te stellen welke firmwareversie er is geïnstalleerd

- →In het hoofdmenu, Camera Information kiezen
  - De actuele firmwareversies worden weergegeven.

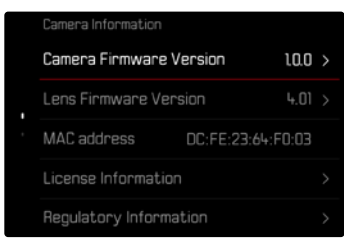

Verdere informatie omtrent de registratie, firmware-updates respectievelijk hun downloads voor uw camera, evenals eventuele wijzigingen en toevoegingen bij de uitleg in deze handleiding vindt u in het 'Klantgedeelte' onder:

https://club.leica-camera.com

## FIRMWARE-UPDATES TOEPASSEN

De onderbreking van een lopende firmware-update kan leiden tot zware en onherstelbare schade aan uw uitrusting!

Daarom moet u tijdens de firmware-update speciaal op de volgende aanwijzingen letten:

- De camera niet uitschakelen!
- De geheugenkaart er niet uitnemen!
- De batterij er niet uitnemen!
- Het objectief er niet afnemen!

### Aanwijzingen

- Wanneer de batterij onvoldoende is geladen, krijgt u een waarschuwing. Laad in dit geval eerst de batterij op en herhaal de hierboven beschreven actie.
- In het submenu Camera Information vindt u verdere apparaat- en landspecifieke goedkeuringstekens of -nummers.

# VOORBEREIDINGEN

- → Batterij volledig opladen en plaatsen
- →Alle eventueel aanwezige firmware-bestanden van de geheugenkaart verwijderen
  - Het is aan te bevelen om alle opnamen van de geheugenkaart op te slaan en ze daarna in de camera te formatteren.
    (Let op: gegevensverlies! Als u de geheugenkaart formatteert, gaan <u>alle</u> gegevens verloren.)
- → Meest actuele firmware ophalen
- →Op geheugenkaart opslaan
  - Bewaar het firmware-bestand op het hoogste niveau van de geheugenkaart (niet in een submap).
- →Geheugenkaart in de camera plaatsen
- → Camera inschakelen

### OVER DE LEICA FOTOS APP

Leica FOTOS informeert u wanneer er firmware-updates beschikbaar zijn voor uw Leica camera.

→ De aanwijzingen in de App Leica FOTOS volgen

### Aanwijzingen

- Voor de updatefunctie van de camerafirmware is Leica FOTOS versie 4.8.0 of hoger vereist.
- Wanneer de batterij onvoldoende is geladen, krijgt u een waarschuwing. Laad in dit geval eerst de batterij op en herhaal de hierboven beschreven actie.

### VIA HET CAMERA-MENU

- →Voorbereidingen treffen
- →In het hoofdmenu, Camera Information kiezen
- →Camera Firmware Version kiezen
- → Start Update kiezen
  - Er verschijnt een vraag met informatie.
- → Versioneringsinformatie controleren
- →Yes kiezen
  - De vraag Save profiles on SD Card? verschijnt.
- →Yes/No kiezen
  - Update start automatisch.
  - Tijdens de procedure knippert de onderste status-LED.
  - Na het voltooien en beëindigen verschijnt een bijbehorende melding met de opdracht opnieuw op te starten.
- → Schakel de camera uit en weer in

#### Aanwijzing

• Na het opnieuw opstarten moet u de datum & tijd en de taal opnieuw instellen. De camera stelt u de bijbehorende vragen.

### **OBJECTIEF-FIRMWARE BIJWERKEN**

In zoverre beschikbaar, kunnen voor Leica SL-objectieven en voor alle andere objectieven de L-Mount Alliance firmware-updates worden gebruikt.

Firmware-updates voor Leica SL-objectieven worden meestal reeds met de actuele versies van de camera-firmware geïnstalleerd, en hoeven daarom niet handmatig te worden toegepast. Als een SL-objectief is geplaatst tijdens de camera-update, wordt hij daarbij automatisch ook voorzien van de meest actuele firmware. Anders verschijnt de eerste keer dat u de camera met bijgewerkte firmware inschakelt, een overeenkomstige vraag.

De aanwijzingen van de camera-firmware gelden navenant.

- →Voorbereidingen treffen
- →In het hoofdmenu, Camera Information kiezen
- →Lens Firmware Version kiezen
- → Start Update kiezen
  - Er verschijnt een vraag met informatie.
- → Versioneringsinformatie controleren
- →Yes kiezen
  - Update start automatisch.
  - Tijdens de procedure knippert de onderste status-LED.
  - Na het voltooien en beëindigen verschijnt een bijbehorende melding met de opdracht opnieuw op te starten.
- → Schakel de camera uit en weer in

# **ISO-INSTELLINGEN IN DE LIVE VIEW**

## **ISO-GEVOELIGHEID**

De ISO-instelling heeft een bereik van ISO 50 tot ISO 100 000, wat de aanpassing aan de betreffende situaties mogelijk maakt.

Bij handmatige belichtingsinstelling biedt dit door de automatische ISO-instelling meer ruimte voor het gebruik van de gewenste sluitertijd/diafragmacombinatie. Binnen de automatische instelling biedt het de mogelijkheid prioriteiten vast te leggen, bijvoorbeeld om creatieve redenen.

Fabrieksinstelling: Auto ISO

### AUTOMATISCHE INSTELLING

De gevoeligheid wordt automatisch aangepast aan het omgevingslicht, respectievelijk de gekozen sluitertijd-/diafragmacombinatie. In combinatie met de tijdautomaat wordt hierdoor het bereik van de automatische belichtingsregeling uitgebreid. De automatische regeling van de ISO-instelling gebeurt in stappen van 1/3 EV.

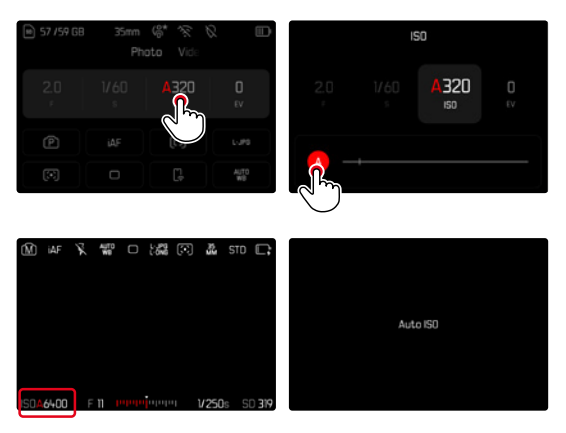

→In het Control Center ISO kiezen of linker instelwieltje draaien

→ 🗛 kiezen

#### Aanwijzing

Deze functie is niet beschikbaar in de cinemodus.

### DYNAMISCHE ISO-INSTELLING (FOTO / VIDEO)

De linkerknop is vooraf geconfigureerd, zodat de handmatige ISO-instelling direct effectief kan zijn. Daarbij passeert de instelling alle ISO waarden. Dat betekent dat u ook Auto ISO kunt kiezen. Als de laagste ISO waarde wordt bereikt door aan het linker instelwiel te draaien, verschijnt C ISO als indicatie voor de overgang naar de Auto ISO instelling. Vervolgens kunt u met de joystick en het duimwieltje pendelen tussen C ISO en C ISO.

#### In de Live View

- →In de opnamemodus: draai het linker instelwieltje naar links naar de laagste ISO-waarde
  - < 👪 verschijnt.
- → Joystick naar links drukken
  - < 🚻 > verschijnt.

### AUTOMATISCHE INSTELLING LOCK (VIDEO)

De gevoeligheid wordt automatisch aangepast aan het omgevingslicht, respectievelijk de gekozen sluitertijd-/diafragmacombinatie. Om de aan het begin van de opname bepaalde ISO-waarde gedurende de opname hetzelfde te houden, kan de waarde worden vergrendeld (**S**).

#### Via het Control Center

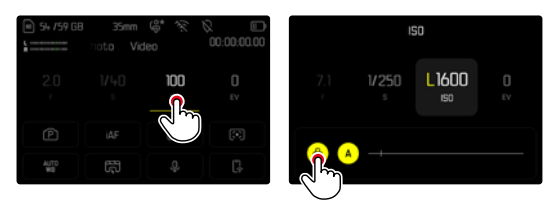

In de Live View

- →In de opnamemodus: draai het linker instelwieltje naar links naar de laagste ISO-waarde
  - < 👪 verschijnt.
- → Duw de joystick naar links of draai aan het duimwieltje
  - < 🚻 > verschijnt.
- →Duw de joystick naar links of draai aan het duimwieltje
  - Verschijnt.

### Aanwijzing

Als de ISÔ-waarde tijdens de opname () beveiligd is, kunt u deze beveiliging desgewenst opheffen door de joystick opnieuw naar rechts te drukken. De weergave verandert dan van () naar () of () of ().

### WITBALANS (IN DE VIDEOMODUS)

De witbalans zorgt voor een neutrale kleurweergave bij elk licht. De kleur die als wit moet worden weergegeven, wordt vooraf in de camera ingesteld.

Daartoe zijn vijf mogelijkheden beschikbaar:

- automatische regeling
- automatische regeling met vergrendelfunctie
- vaste voorinstellingen
- handmatige instelling door meting
- direct instellen van de kleurtemperatuur

Fabrieksinstelling: Auto

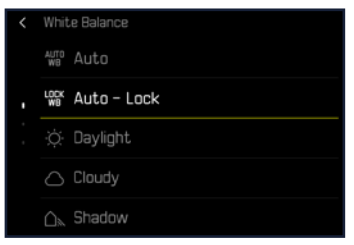

#### Aanwijzingen

- Tijdens een video-opname kunt u de witbalans-waarde wijzigen met behulp van de FNknop en het duimwieltje.
- Het is mogelijk om over te schakelen van <u>Auto</u> naar <u>Auto Lock</u> of naar een andere vaste kleurtemperatuur.

### FUNCTIES VAN DE JOYSTICK (IN DE OPNAMEMODUS)

Aan de joystick kunnen in de fotomodus verschillende functies worden toegewezen. De instelling vindt gescheiden plaats voor AF- en MF-modus.

### AF-MODUS

- →In het hoofdmenu, Customize Control kiezen
- →Joystick kiezen
- →AF Mode kiezen
- → Gewenste instelling kiezen (AF-L, AE-L, AF-L + AE-L, AF-ON)

#### Aanwijzing

 Als de functie AF-ON is geselecteerd, wordt de AF gedeactiveerd bij het eerste drukpunt op de ontspanknop. U verricht de meting (IAI, AFG, AFG) door op de joystick te drukken. Dit wordt in Live View aangegeven door een pictogram. Door op de joystick te drukken, activeert u uitsluitend AF, niet AE.

### MF-MODUS

- →In het hoofdmenu, Customize Control kiezen
- → Joystick kiezen
- →MF Mode kiezen
- → Gewenste instelling kiezen (Magnification, AFs, AFs + AE-L, AFc, AFc + AE-L, AE-L)

#### BEDIENING

Fabrieksinstelling: Hold

- →In het hoofdmenu, Customize Control kiezen
- →Joystick kiezen
- →Operating Mode Hold respectievelijk Click kiezen

#### KNOPBLOKKERING

- →In het hoofdmenu, Customize Control kiezen
- →Joystick kiezen
- → Button Lock kiezen
- → Gewenste instelling kiezen
  - Click
    - De eerste keer dat u op de joystick drukt, wordt afhankelijk van de instelling AF-1, AE-1 of AF-1 + AE-1 ingeschakeld. Een succesvolle AF-meting wordt aangegeven met het groene meetveld, of met AE-1 verschijnt een overeenkomstig symbool a in de voetregel.
    - Deze meting blijft opgeslagen totdat u de joystick een tweede keer indrukt.
  - Hold
    - Zolang de joystick ingedrukt wordt gehouden, wordt AF-L, AE-L of AF-L + AE-L afhankelijk van de instelling vergrendeld.
    - Wanneer u stopt met indrukken, wordt de betreffende meting weer ontgrendeld.